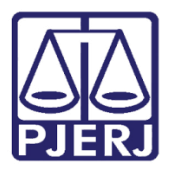

Manual do Técnico

# SISCONDJ

SISCONDJ – Administrador Técnico

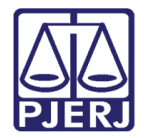

# Sumário

| 1. | Introdução                                | 3  |
|----|-------------------------------------------|----|
| 2. | Acesso ao Sistema                         | 3  |
| 3. | Administração                             | 6  |
| 3  | .1 Cadastro                               | 6  |
|    | 3.1.1 Cadastro de Códigos (Finalidades)   | 6  |
|    | 3.1.1.1 Novo Código                       | 6  |
|    | 3.1.1.2 Ativar, Desativar e Editar Código | 7  |
|    | 3.1.2 Tipo de Beneficiário                | 7  |
|    | 3.1.3 Processamentos Automáticos.         | 8  |
|    | 3.1.3.1 Cadastro de Contingências         | 9  |
|    | 3.1.3.2 Histórico de Execuções1           | ٥٥ |
| 4. | Parâmetros do Sistema1                    | 12 |
| 4  | .1 Log Auditoria de Dados1                | ٤4 |
| 5. | Monitoramento1                            | ۱5 |
| 6. | Histórico de Versões1                     | ۲  |

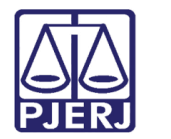

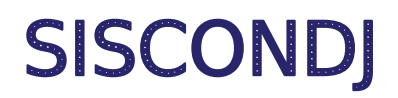

# 1. Introdução

Este manual apresenta de forma simples os procedimentos realizados, pelos usuários **Técnicos** no Sistema **SISCONDJ**.

# 2. Acesso ao Sistema

O aceso ao sistema **SISCONDJ**, será através do site do TJRJ. Na página inicial do site, selecione a **aba Serviços**, dentre as opções listada clique em **Depósito Judicial**.

| PODER JUDICIÁRIO<br>ESTADO DO RIO DE JANEIRO | #OUTUBRORROSA                                              | Buscar no portal Q                |
|----------------------------------------------|------------------------------------------------------------|-----------------------------------|
| PÁGINA INICIAL V CONSULTAS V SER             | /IÇOS ~ INSTITUCIONAL ~ CORREGEDORIA                       | LICITAÇÕES ATENDIMENTO AO TURISTA |
| Cadastro de Pessoa Jurídica                  | Pré Cadastro de Petição                                    |                                   |
| Cálculo de Débitos Judiciais                 | Processo Eletrônico >                                      |                                   |
| Certidões do 2º Grau                         | Serventias Habilitadas para Realizar o Cadastro Presencial |                                   |
| Depósito Judicial                            | Serventias Habilitadas para Utilizar o Mandado de          |                                   |
| Dicas Plantão Recesso 2014                   | Pagamento Eletrônico                                       |                                   |
| Dicas de Sistemas >                          |                                                            |                                   |
| GRERJ Eletrônica                             | Sistema de Informações Gerenciais                          |                                   |
| Malote Digital                               | Cistamas                                                   |                                   |
| Manuais e Vídeos dos Sistemas de Informática | Sistemas                                                   |                                   |
| Portal de Sistemas                           | Validação de documentos                                    |                                   |
| Portal - Serviços de TI                      | SEI                                                        |                                   |
| Portal - Serviços de Engenharia              | Sistema de Volação Electónica - evolu                      |                                   |
|                                              |                                                            |                                   |

Figura 1 - Visualização Resumida.

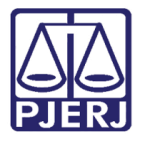

Será habilitada a página de **Depósito Judicial**, onde são exibias as opções de sistema, selecione a opção **SISCONDJ**.

| PODER JUDICIÁRIO<br>ESTADO DO RIO DE JANEIRO                                                          | #OUTUBRO <sup>®</sup> ROSA                                     | Buscar no portal Q                                                                                                    |
|----------------------------------------------------------------------------------------------------|----------------------------------------------------------------|----------------------------------------------------------------------------------------------------|
| PÁGINA INICIAL ✓ CONSULTAS<br>SERVIÇOS ⇒ DEPÓSITO JUDICIAL<br>DEPÓSÍTO JUDICIAL<br>DEPJUD<br>SISCONDJ | SERVIÇOS ~  INSTITUCIONAL ~  CORREGEDORIA    Depósito Judicial | LICITAÇÕES  ATENDIMENTO AO TURISTA    SISCONDJ  Intervention of the state of the state of the sta |
|                                                                                                    |                                                                |                                                                                                    |

Figura 2 - Página de Depósito Judicial.

O usuário será direcionado para a tela de login ao sistema **SISCONDJ**, selecione a opção **Entrar no sistema**.

| SISCON                  | LD<br>LD          |
|-------------------------|-------------------|
| Emissão de Guia Pública | Entrar no Sistema |

Figura 3 - Página De Login Do Sistema

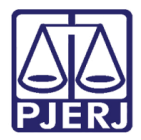

Em Digite seus dados, informe seu login e a senha para acesso.

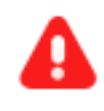

ATENÇÃO: O login e senha para acesso ao SISCONDJ será o mesmo utilizado para acessar os sistemas corporativos.

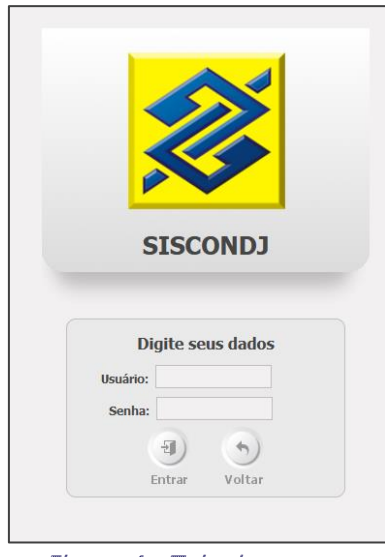

Figura 4 - Tela de acesso.

Após efetuar o login, o usuário será redirecionado para a página Inicial do sistema.

| SISCONDJ Tribunal do Estado do Rio de Janeir<br>P Abribustriação 🖈 deróstro Judical. 😫 Usuárdo 🔽 | 10 - TJERJ                   | Olá Sr. JOR                                                                                                    | 1<br>54 |
|--------------------------------------------------------------------------------------------------|------------------------------|----------------------------------------------------------------------------------------------------|---------|
| PERCIPAL                                                                                         | Bem Vindo ao Portal SISCOND) | Portal SISCOND è a solução de negócio voltada para<br>arantir a<br>organização da informação, o controle eficaz dos<br>processos e a gestão de valores.<br>Aradições e ao Tribunal no processo de Depósito<br>Surdições |         |

Figura 5 - Tela Inicial.

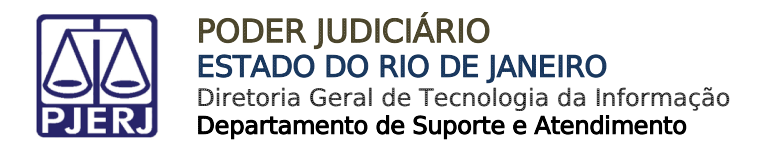

3. Administração

# 3.1 Cadastro

### 3.1.1 Cadastro de Códigos (Finalidades)

Para realizar o <u>cadastro de uma finalidade</u>, <u>desativar</u> ou <u>editar</u>, selecione o **Menu** Administração, em seguida selecione a opção **Cadastro**. Dentre as opções listadas, clique em **Cadastro de Código**, sendo exibida as opções **GPS**, **DARF** e **GRU** para seleção.

| 🖉 ADMINISTRAÇÃO 🔦 DEPÓSITO JUDICIAL 🔍 USUÁ |                               |          |  |  |  |  |  |
|--------------------------------------------|-------------------------------|----------|--|--|--|--|--|
| CADASTRO                                   | CADASTRO DE CÓDIGOS (FINALIDA | DES) GPS |  |  |  |  |  |
| SISTEMA                                    | TIPO DE BENEFICIÁRIO          | DARF     |  |  |  |  |  |
| PROCESSAMENTOS AUTOMÁTICOS                 |                               |          |  |  |  |  |  |

Figura 6 – GPS, DARF e GRU.

### 3.1.1.1 Novo Código

Ao selecionar uma das opções, para incluir um <u>novo código</u>, informe o **Código da Receita** e **Descrição**. Após o devido preenchimento, clique em **Salvar**.

| Código da Receita* | 2022        |                    |              |        |
|--------------------|-------------|--------------------|--------------|--------|
| Descrição*         | Treinamento |                    |              |        |
|                    |             | <b>Q</b><br>Buscar | E)<br>Salvar | Limpar |

Figura 7 - Novo Código.

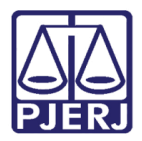

### 3.1.1.2 Ativar, Desativar e Editar Código

Para <u>desativar um código já cadastrado,</u> insira a devida informação no campo **Código da Receita** <u>ou</u> **Descrição**. Em seguida, clique no botão **Buscar** e selecione o botão

Para <u>ativar um código</u>, insira a devida informação no campo **Código da Receita** <u>ou</u> **Descrição**. Em seguida, selecione o botão **Buscar** e, dentre as opções listadas, clique em

Para <u>editar um código</u>, preencha o campo **Código da Receita** <u>ou</u> **Descrição**. Em seguida, selecione o botão **Buscar**. Dentre as opções listadas, selecione o botão ?, informe a <u>alteração</u> e clique em **Salvar**.

### 3.1.2 Tipo de Beneficiário.

O sistema permite <u>ativar</u> ou <u>desativar</u> o tipo de beneficiário, que será exibido nas opções de favorecido na elaboração de **Alvarás**.

Para ativar ou desativar qualquer <u>tipo de beneficiário</u>, selecione o Menu Administração, em seguida, clique em Cadastro. Dentre as opções listadas, selecione Tipo de Beneficiário.

| * ADMINISTR | IÇÃO 🔄 🖄 DEPÓSITO JUDICIAL 🛛 🚨 US | UÁRIO |
|-------------|-----------------------------------|-------|
| CADASTRO    | CADASTRO DE CÓDIGOS (FINALIDADES) | GPS   |
| SISTEMA     | TIPO DE BENEFICIÁRIO              | DARF  |
|             | PROCESSAMENTOS AUTOMÁTICOS        | GRU   |

Figura 8 - Menu de seleção.

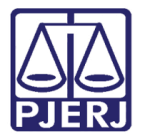

Serão listados todos os Tipos de Beneficiários. Para **ativar** um **tipo de beneficiário**, selecione Serão e para **desativar**, selecione o botão

| PRINCIPAL > Cadastro > Tipo de Beneficiário |                      |          |            |  |  |  |  |  |  |
|---------------------------------------------|----------------------|----------|------------|--|--|--|--|--|--|
|                                             |                      |          |            |  |  |  |  |  |  |
|                                             |                      |          |            |  |  |  |  |  |  |
|                                             |                      |          |            |  |  |  |  |  |  |
| Tipo de Beneficiário                        | Tipo de Beneficiário |          |            |  |  |  |  |  |  |
| Tipo de Beneficiários                       | Representa           | Situação | Ação       |  |  |  |  |  |  |
| Assinante                                   | Outros               | Não      | $\bigcirc$ |  |  |  |  |  |  |
| Executado                                   | Réu                  | Não      | ٢          |  |  |  |  |  |  |
| Exequente                                   | Autor                | Não      | ۲          |  |  |  |  |  |  |
| Interessado                                 | Outros               | Não      | ٢          |  |  |  |  |  |  |
| Leiloeiro                                   | Outros               | Não      | ۲          |  |  |  |  |  |  |
| Perito                                      | Outros               | Não      | ٢          |  |  |  |  |  |  |
| Recorrente                                  | Autor                | Não      | ٢          |  |  |  |  |  |  |
| Recorrido                                   | Réu                  | Não      | ٢          |  |  |  |  |  |  |
| Representante Legal - Réu                   | Outros               | Não      |            |  |  |  |  |  |  |
| Representante Legal - Autor                 | Outros               | Não      | ٢          |  |  |  |  |  |  |
| Representante do Menor - Réu                | Outros               | Não      | ٢          |  |  |  |  |  |  |
| Representante do Menor - Autor              | Outros               | Não      | ٢          |  |  |  |  |  |  |
| Requerente                                  | Autor                | Não      | ۲          |  |  |  |  |  |  |
| Requerido                                   | Réu                  | Não      | ۲          |  |  |  |  |  |  |
| Tradutor                                    | Outros               | Não      | ٢          |  |  |  |  |  |  |
| Vítima                                      | Outros               | Não      | ۲          |  |  |  |  |  |  |
| Adv Réu                                     | Advogado             | Sim      | ٢          |  |  |  |  |  |  |
| Adv Autor                                   | Advogado             | Sim      | ٢          |  |  |  |  |  |  |
| Réu                                         | Réu                  | Sim      | 0          |  |  |  |  |  |  |

Figura 9 - Ativar e Desativar Beneficiário.

### 3.1.3 Processamentos Automáticos.

Foi realizada a inversão de fluxo dos Webservices do Banco do Brasil (onde o <u>BB</u> era <u>cliente</u>, passou a ser <u>servidor</u>), com isso, fez-se necessário desenvolver <u>mecanismos de</u> <u>controle</u> no sistema SISCONDJ, controle este, que até então era realizado pelo Banco do Brasil.

O sistema possui um **Job** que executa em <u>horários</u> **pré-definidos** para cada <u>tipo de</u> <u>processamento</u>. Existem <u>O3 tipos de processamentos</u>:

Processamento automático - busca dados do movimento do dia anterior no BB (D-1);

**Processamento retroativo** – busca depósitos em **D-7** para atender casos em que o depósito não fica disponível em **D-1**.

**Processamento manual** – para atender contingência, busca dados em uma data informada pelo usuário.

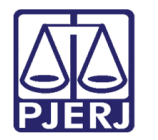

### 3.1.3.1 Cadastro de Contingências

Para realizar o cadastro de contingências, no Menu Administração, selecione a opção Cadastro, e em seguida Processamentos Automáticos. Dentre as opções listadas, clique em Cadastro de Contingências. É possível cadastrar <u>e/ou</u> agendar uma execução de webservice para o tipo de processamento Manual.

| o Administra | AÇÃO 🛃 DEPÓSITO JUDICIAL /// 🔍 U  | SUÁRIO                              |  |
|--------------|-----------------------------------|-------------------------------------|--|
| CADASTRO     | CADASTRO DE CÓDIGOS (FINALIDADES) | s Automáticos > Histórico de Execuc |  |
| SISTEMA      | TIPO DE BENEFICIÁRIO              |                                     |  |
|              | PROCESSAMENTOS AUTOMÁTICOS        | CADASTRO DE CONTINGÊNCIAS           |  |
|              |                                   | HISTÓRICO DE EXECUÇÕES              |  |

Figura 10 - Cadastro de Contingências.

Será exibida tela com a Grid **Consulta de Contingência**, que exibe as <u>últimas execuções</u> <u>do tipo de processamento Manual</u>.

Para <u>cadastrar uma nova execução</u> a ser realizada, informe o serviço **Webservice** e a **data da execução**, após clique na opção **Salvar**. O **agendamento** será <u>processado</u> conforme <u>horários configurados</u> no **Job** para <u>processamento</u> **Manual**.

A coluna **Data de execução** representa a <u>data de referência para busca dos dados</u> (data informada pelo usuário) e coluna **Data de criação** representa a <u>data em que foi gravada o</u> <u>agendamento de execução</u>.

| PRINCIPAL > A   | dministração > | · Cadastro > Processamentos Automá | ticos > Cadastro de C | ontingências                |           |                           |                         |                              |
|-----------------|----------------|------------------------------------|-----------------------|-----------------------------|-----------|---------------------------|-------------------------|------------------------------|
|                 |                | Serviço* SELECIONE                 |                       | •                           |           |                           |                         |                              |
|                 | Dat            | a de Execução*                     |                       |                             |           |                           |                         |                              |
| * Campos Ol     | brigatórios    |                                    |                       |                             |           |                           |                         |                              |
| Consulta de Cor | ntingência     |                                    |                       |                             | Salva     |                           |                         |                              |
| Data de Criação | Usuário        | Serviço                            | Data de Execução      | Situação                    | Tentativa | Mensagem de Retorno       | Quantidade de Registros | Tempo de Execução (segundos) |
| 22/05/2017      | Adriano        | Retorno de Contas Não Oriundas     | 22/05/2017            | Sucesso                     | 1         | Processamento finalizado. | 1                       | 2                            |
| 11/05/2017      | Adriano        | Retorno de Contas Não Oriundas     | 11/05/2017            | Sucesso                     | 1         | Processamento finalizado. | 1                       | 2                            |
| 10/05/2017      | Adriano        | Retorno de Contas Não Oriundas     | 10/05/2017            | Sucesso                     | 1         | Processamento finalizado. | 0                       | 1                            |
| 13/04/2017      | Adriano        | Retorno de Contas Oriundas         | 13/04/2017            | Sucesso                     | 1         | Processamento finalizado. | 3                       | 4                            |
| 13/04/2017      | Adriano        | Retorno de Contas Não Oriundas     | 13/04/2017            | Sucesso                     | 1         | Processamento finalizado. | 0                       | 37                           |
| 02/06/2017      | Adriano        | Retorno de Contas Não Oriundas     | 13/04/2017            | Aguardando<br>Processamento | 1         |                           |                         |                              |

Figura 11 - Aguardando Processamento.

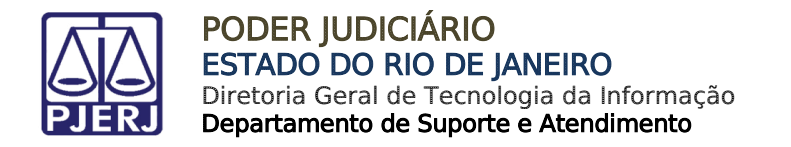

### 3.1.3.2 Histórico de Execuções

Essa funcionalidade possibilita o <u>acompanhamento das execuções de cada Webservice</u>. No **Menu Administração**, selecione a opção **Cadastro**, e em seguida **Processamentos Automáticos**. Dentre as opções listadas, clique me **Histórico de Execuções**.

| <b>°</b> administr  | AÇÃO 🛃 DEPÓSITO JUDICIAL 🔍 🔍 I                            | JSUÁRIO                             |
|---------------------|-----------------------------------------------------------|-------------------------------------|
| CADASTRO<br>SISTEMA | CADASTRO DE CÓDIGOS (FINALIDADES)<br>TIPO DE BENEFICIÁRIO | s Automáticos > Histórico de Execuç |
|                     | PROCESSAMENTOS AUTOMÁTICOS                                | CADASTRO DE CONTINGÊNCIAS           |
|                     |                                                           | HISTÓRICO DE EXECUÇÕES              |

Figura 12 - Histórico de Execuções.

Será exibida a tela com <u>duas</u> **Grids**. Em uma grid lista as **últimas execuções com sucesso** <u>e</u> as **execuções agendadas**. A outra lista todas as **execuções que apresentaram erros**.

|                                 |                       | Samira Crarge    | 0.15                  |           |                           |            |                       |                                 |       |
|---------------------------------|-----------------------|------------------|-----------------------|-----------|---------------------------|------------|-----------------------|---------------------------------|-------|
|                                 |                       | SELECIO          | JNE                   |           |                           |            |                       |                                 |       |
|                                 | Tipo de               | Serviço SELECI   | DNE                   | *         |                           |            |                       |                                 |       |
|                                 | Data de E             | xecucão          |                       |           |                           |            |                       |                                 |       |
|                                 |                       |                  |                       |           |                           |            |                       |                                 |       |
|                                 |                       |                  |                       |           |                           | Q) #       | 4)                    |                                 |       |
|                                 |                       |                  |                       |           |                           | Buscar Sal | var                   |                                 |       |
|                                 |                       |                  |                       |           |                           |            |                       |                                 |       |
| ltimas Execuções com Sucesso    |                       |                  |                       |           |                           |            |                       |                                 |       |
| erviço                          | Tipo de Serviço       | Data de Execução | Situação              | Tentativa | Mensagem de Retorno       |            | Quantidade de Registr | os Tempo de Execução (segundos) | Ações |
| ratus de Mandados               | Automático            | 05/06/2017       | Aguardando Processame | ento 1    |                           |            |                       | 0                               | 9     |
| tualizações de Serventias no BB | Automático            | 05/06/2017       | Aguardando Processame | ento 1    |                           |            |                       | 0                               | 0     |
| tualizações de Comarcas no BB   | Automático            | 05/06/2017       | Aguardando Processame | ento 1    |                           |            |                       | 0                               | 0     |
| torno de Contas Não Oriundas    | Automático            | 05/06/2017       | Aguardando Processam  | ento 1    |                           |            |                       | 0                               | 0     |
| etorno de Contas Oriundas       | Automático            | 05/06/2017       | Aguardando Processam  | ento 1    |                           |            |                       | 0                               | 0     |
| etorno de Contas Não Oriundas   | Automático Retroativo | 29/05/2017       | Aguardando Processam  | ento 1    |                           |            |                       | 0                               | 0     |
| etorno de Contas Oriundas       | Automático Retroativo | 29/05/2017       | Aguardando Processam  | ento 1    |                           |            |                       | 0                               | 0     |
| tatus de Mandados               | Automático            | 02/06/2017       | Sucesso               | 1         | Processamento finalizado. |            | 21                    | 0                               |       |
| etorno de Contas Oriundas       | Automático            | 02/06/2017       | Sucesso               | 1         | Processamento finalizado. |            | 0                     | 1                               |       |
| etorno de Contas Não Oriundas   | Automático            | 02/06/2017       | Sucesso               | 1         | Processamento finalizado. |            | 0                     | 0                               |       |
| tualizações de Serventias no BB | Automático            | 02/06/2017       | Sucesso               | 1         | Processamento finalizado. |            | 1                     | 3                               |       |
| tualizações de Comarcas no BB   | Automático            | 02/06/2017       | Sucesso               | 1         | Processamento finalizado. |            | 0                     | 0                               |       |

Figura 13 - Grids.

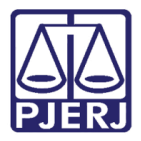

Para <u>excluir</u> uma **execução agendada**, clique na opção **Remover** (a), na coluna **Ações**. Essa opção é exibida para situação **Aguardando processamento**.

Para <u>excluir</u> uma **execução com erro**, clique na opção **Remover** a, na coluna **Ações**. Essa opção é exibida para os **Registros na Grid de Erros**.

Para <u>executar novamente um processamento no qual tenha ocorrido erro</u>, clique na opção **Atualizar** , na coluna **Ações** da **Grid de erros**. Essa opção executará imediatamente o webservice visando a correção do problema.

Para <u>visualizar execuções de webservice **específico** ou por **data**, na parte superior da tela, preencha os filtros **Serviço**, **Tipo de Serviço** e **Data de Execução** e clique na opção **buscar**.</u>

| PRINCIPAL > Administração > Cada | stro > Processamentos A | utomáticos > Histórico de Execuções |
|----------------------------------|-------------------------|-------------------------------------|
| Serviço                          | SELECIONE               | <b>v</b>                            |
| Tipo de Serviço                  | SELECIONE               | •                                   |
| Data de Execução                 |                         |                                     |
|                                  |                         | Q<br>Buscar Salvar                  |

Figura 15 - Filtrar Execuções.

Caso seja necessário <u>cadastrar uma execução de algum webservice específico para</u> <u>uma data</u>, informe o **Serviço**, o **Tipo de Serviço Automático ou Retroativo**, a **Data de Execução** e clique na opção **Salvar**.

| PRINCIPAL > Administração > Cadastro > Processamentos Automáticos > Histórico de Execuções |                            |               |                   |  |  |  |
|--------------------------------------------------------------------------------------------|----------------------------|---------------|-------------------|--|--|--|
|                                                                                            |                            |               |                   |  |  |  |
| Serviço                                                                                    | RETORNO DE CONTAS ORIUNDAS |               |                   |  |  |  |
| Tipo de Serviço                                                                            | AUTOMÁTICO RETROATIVO      |               |                   |  |  |  |
| Data de Execução                                                                           | 30/09/2022                 |               |                   |  |  |  |
|                                                                                            |                            | Q<br>Buscar S | <b>H</b><br>alvar |  |  |  |

Figura 16 - Cadastrar Execução.

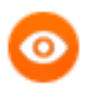

OBSERVAÇÃO: Caso <u>ocorra erro em algum processamento</u>, será exibida uma **notificação** na caixa de **Notificações** no **menu principal** da aplicação.

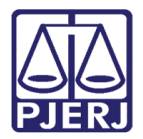

# 4. Parâmetros do Sistema

Essa funcionalidade possibilita a configuração de alguns parâmetros necessários para o funcionamento de determinadas funções do sistema. No **Menu Administração**, selecione **Sistema** e, em seguida, clique em **Parâmetros de Sistema**.

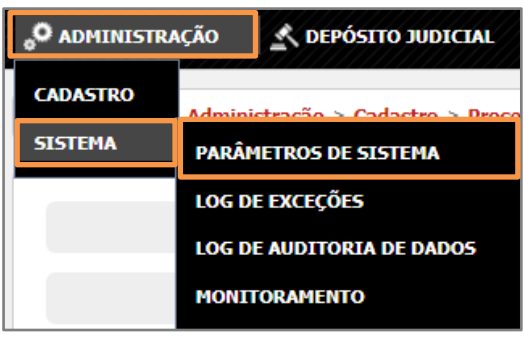

Figura 17 - Parâmetros do Sistema.

O usuário poderá <u>definir um período</u> em que o <u>sistema ficará indisponível para alguma</u> <u>manutenção crítica</u>. O sistema verifica de <u>hora em hora</u> o **período de manutenção configurado**. Caso <u>esteja em período de manutenção</u>, o sistema **bloqueia todas as requisições** dos usuários que <u>não tenham perfil Administrador</u>. Ou seja, nesse período somente Administrador terá acesso ao sistema.

Após <u>alterar qualquer parâmetro</u>, o usuário deverá selecionar o botão **Salvar** para gravar os **novos valores** informados.

Para facilitar <u>resolução de problemas</u> relacionados à <u>execução dos **Jobs** do sistema</u>, foi adicionadona **tela de Parâmetros**, uma listagem dos **Jobs** com <u>informações</u> que indicam se o **Job** está em execução ou <u>está livre</u>.

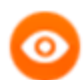

OBSERVAÇÃO: Essa necessidade surgiu para melhor controle dos Jobs em ambiente balanceado. Pois o sistema precisa fazer um controle para evitar que mais de uma instância execute o mesmo serviço ao mesmo tempo.

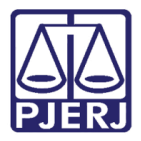

Pode ocorrer <u>falha no servidor</u> que estava executando o processamento e outro não conseguir continuar. Nesse caso, basta <u>alterar o valor</u> para **JOB\_LIVRE**, que um outro **servidor ativo** estará **autorizado a executar o processamento**.

JOB\_LIVRE – significa que nenhum servidor está executando o respectivo Job.

JOB\_EXECUTANDO – significa que há um servidor executando o serviço.

Esta é uma seção que <u>facilita a manutenção do sistema</u> e <u>resolução de problemas</u> relacionados aos **Jobs**.

**Mensagem Informativa do Sistema** – Foi adicionado esse parâmetro para possibilitar a inserção de um **texto** que será exibido no <u>cabeçalho do sistema</u> como **aviso/alerta** para usuários **internos/logados**, conforme figura abaixo.

Para <u>exibir uma mensagem</u>, o usuário deverá cadastrar o **texto** no campo **Mensagem Informativado Sistema** e clicar em **Salvar**. Feito isso, imediatamente a mensagem aparecerá no cabeçalho do sistema.

Para <u>retirar a mensagem</u>, basta **apagar o texto** do campo **Mensagem Informativa do** Sistema e clicar em Salvar.

| Olá Sr. JORGE AUGUSTO MALTA PEREIRA - jorge.malta , última visita em 26/09/2022, 11:22hs Sair | SISCONDJ Tribunal do Estado do Rio de Janeiro - TJERJ                                                                                                    |
|-----------------------------------------------------------------------------------------------|----------------------------------------------------------------------------------------------------|
|                                                                                               | 🔗 Administração 📉 depósito judicial 🚨 usuário                                                                                                    |
|                                                                                               | PRINCIPAL > Administração > Sistema > Parâmetros de Sistema                                                                                                    |
|                                                                                               |                                                                                                    |
|                                                                                               | Data Inicial da Manutenção do Sistema                                                                                                    |
|                                                                                               | Data Final da Manutenção do Sistema DD/MM/YYYY HH:MM                                                                                                    |
|                                                                                               | SISTEMA ENTRAGÁ<br>EM MANUTENÇÃO<br>NO DLA 04/10/2022,<br>JORGE MALTA.                                                                                                    |
|                                                                                               | JOB_ATUALIZACAO_PARTES JOB_EXECUTANDO                                                                                                    |
|                                                                                               | JOB_INTEGRACAO_AUTO JOB_EXECUTANDO                                                                                                    |
|                                                                                               | JOB_INTEGRACAO_AUTO_RETRO JOB_LIVRE                                                                                                    |
|                                                                                               | JOB_INTEGRACAO_MANUAL JOB_LIVRE                                                                                                    |
|                                                                                               | JOB_ATUALIZACAO_MANDADOS_PAGAMENTO JOB_LIVRE                                                                                                    |
|                                                                                               | Salvar                                                                                                    |
|                                                                                               | ONTINISTRAÇÃO     Q DEPÓSITO JUDICAL      Q USUÁRIO     PRINCIPAL > Administração > Sistema > Parâmetros de Sistema     DD//M//YYY HHEMM     Data Inicial da Manutenção do Sistema      DD//M//YYY HHEMM     Data Final da Manutenção do Sistema      DD//M//YYY HHEMM     Mensagem Informativa do Sistema      DD//M//YYY HHEMM     JOB_ATUALIZACAO_PARTES      JOB_EXECUTANDO     JOB_INTEGRACAO_AUTO_RETRO      JOB_LIVRE     JOB_ATUALIZACAO_MANDADOS_PAGAMENTO      JOB_LIVRE |

Figura 18 - Parâmetros.

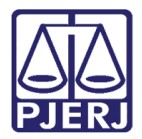

## 4.1 Log Auditoria de Dados

Essa funcionalidade permite que o **Tribunal** rastreie quem **incluiu** ou **alterou** uma informação no SISCONDJ.

Esse serviço é acessado através da **página principal do SISCONDJ**, no **Menu Administração**, selecione **Sistema** e, em seguida, **Log de Auditoria de Dados**. Somente pessoas devidamente cadastradas e autorizadas tem acesso a esse serviço.

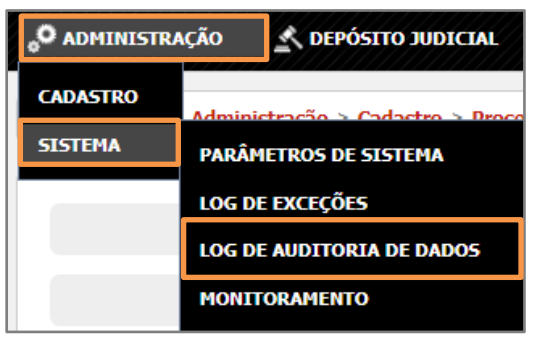

Figura 19 - Opção Administração.

Selecione um **Domínio** e informe a **Data**. É possível ainda informar qual **Usuário** da ação. Selecione o botão **Buscar**.

|         | Domínio               | * ALOCACAOUSUA | ARIO              | •               |                     |                                                                                                    |
|---------|-----------------------|----------------|-------------------|-----------------|---------------------|----------------------------------------------------------------------------------------------------|
|         | Usuári                | o SELECIONE    |                   | •               |                     |                                                                                                    |
|         | Dat                   | a 08/09/2022   |                   |                 |                     |                                                                                                    |
|         |                       |                |                   |                 | Q<br>Buscar Limpar  |                                                                                                    |
| Revisão | Data do Log           | Usuário        | Tipo de Alteração | Domínio         | Informação Anterior | Informação Nova                                                                                                    |
| 1130061 | 08/09/2022 16:25:14 B | ANCA.MOURA     | Deletado          | AlocacaoUsuario |                     | E AlocacaoUsuario<br>└ id : 201<br>└ dataCriacao : 16/08/2022 16:27:40<br>└ dataAtualizacaoManual : false<br>└ nomeAtualizacaoManual : false<br>└ nomeAtualizacaoManual : false<br>└ nomeUsuarioAcao : USUARIO DO SISTEMA DE CONTROLE DE DEPÓSITOS JUDICIAIS<br>└ idUsuarioAcao : 1100 |
| Revisão | Data do Log           | Usuário        | Tipo de Alteração | Domínio         | Informação Anterior | Informação Nova                                                                                                    |
| 1130061 | 08/09/2022 16:25:14 B | anca.moura     | Deletado          | AlocacaoUsuario |                     | E AlocacaoUsuario<br>└ id : 401<br>└ dataCriacao : 23/08/2022 17:35:57<br>└ dataAtualizacaoManual : false<br>└ nomeAtualizacaoManual : false<br>└ nomeUsuarioAcao : LOUARIO DO SISTEMA DE CONTROLE DE DEPÓSITOS JUDICIAIS<br>└ IdUsuarioAcao : 1100                                    |

Figura 20 - Auditoria de Dados.

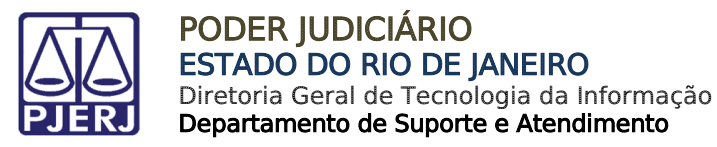

# 5. Monitoramento

Essa funcionalidade permite que o **Tribunal** <u>monitore os serviços **WebService**</u> que o <u>sistema utiliza em algumas funcionalidades</u>, por exemplo, consultar **CPF/CNPJ**, **Buscar Processo, Listar Comarcas e Serventias, entre outros**.

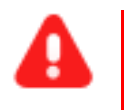

**ATENÇÃO:** Somente <u>pessoas autorizadas</u> tem acesso a esse serviço.

Esse serviço é acessado através da **página principal do SISCONDJ**. No **Menu Administração**, selecione **Sistema** e, em seguida, **Monitoramento**.

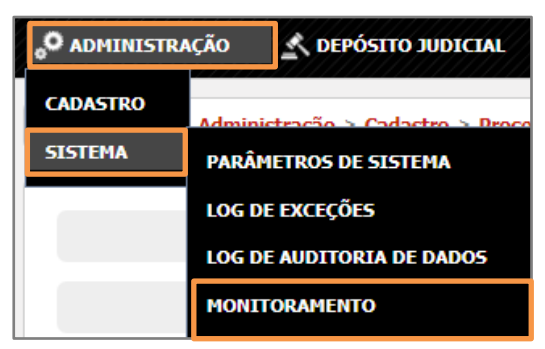

Figura 21 - Monitoramento.

Na tela exibida, informe o **Serviço** e/ou **Tipo de Acesso** que <u>deseja monitorar</u> e a **data inicial** e **final**. Em seguida, selecione o botão **Buscar**.

|                  |                      |                                                           | Pesquisar Histórico |
|------------------|----------------------|-----------------------------------------------------------|---------------------|
|                  |                      |                                                           |                     |
| * Campos Obrigat | órios                |                                                           |                     |
|                  |                      |                                                           |                     |
|                  | Serviço              | TESTA O ACESSO AO WS DO BB DE FINALIZAR MANDADO DE PAGA 🔻 |                     |
|                  |                      |                                                           |                     |
|                  | Tipo de Acesso       | SELECIONE                                                 |                     |
|                  | Data Inicial *       | 25/00/2022                                                |                     |
|                  | Duta Inicial         | 23/03/2022                                                |                     |
|                  | Data Final *         | 26/09/2022                                                |                     |
|                  |                      |                                                           |                     |
|                  | Acesso com problema? |                                                           |                     |
|                  |                      | <b>Buscar</b>                                             |                     |

Figura 22 - Monitoramento.

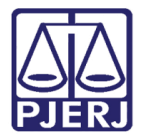

Após **Buscar**, o sistema retorna com o **resultado da busca** realizada com base nos filtros aplicados.

| PRI    | RLINCIPAL > Administração > Sistema > Monitoramento |                                                                                                    |               |             |        |                     |               |       |         |
|--------|-----------------------------------------------------|----------------------------------------------------------------------------------------------------|---------------|-------------|--------|---------------------|---------------|-------|---------|
| Práxia | tórma Atalaszála do Tola (Refresh): 534             |                                                                                                    |               |             |        |                     |               |       |         |
| 0,     | Atualizar Todos                                     |                                                                                                    |               |             |        |                     |               |       |         |
|        | Serviço                                             | Alvo                                                                                               | Тіро          | Ambiente    | Status | Ultimo Teste        | Cron 0        | Ações | Ativado |
| 2      | WS Cancelar Mandados BB                             | HTTPS://DJOWSDES.BB.COM.BR/CANCELARMANDADOJUDICIALWS/CANCELARMANDADOJUDICIALWSSERVICE?WSDL         | Acesso a URL. | HOMOLOGAÇÃO | Ok Ok  | 26-09-2022 14:14:21 | 0 0 0/1 * * ? | 0 9   | Ativo   |
| 2      | WS Gravar Mandado de Pagamento<br>BB                | HTTPS://DJOWSDES.BB.COM.BR/GRAVARSOLICITACAOMANDADOPAGWS/GRAVARSOLICITACAOMANDADOPAGWSSERVICE3VSDL | Acesso a URL. | HOMOLOGACAD | ok 🔵   | 26-09-2022 14:14:21 | 0 0 0/1 * * ? | 09    | Ativo 🔵 |
| 2      | WS Gerar Relatório Gerencial BB                     | HTTPS://DIOWSDES.BB.COM.BR/GERARRELATORIOGERENCIALWS/GERARRELATORIOGERENCIALWSSERVICE?WSDL         | Acesso a URL. | HOMOLOGAÇÃO | Ok Ok  | 26-09-2022 14:14:21 | 0 0 0/1 * * ? | 09    | Athro   |
| 2      | WS Gerar Saldo de Conta BB                          | HTTPS://DIOWSDES.BB.COM.BR/CONSULTARSALDOSCONTAJUDWS/CONSULTARSALDOSCONTAJUDWSSERVICE?WSDL         | Acesso a URL. | HOMOLOGACAD | ok 💧   | 26-09-2022 14:14:21 | 000/1**?      | 09    | Nino 🔵  |
| 2      | WS Dados Conta BB                                   | HTTPS://DIOWSDES.BR.COM.BR/CONSULTARCONTAIUDICIALWS/CONSULTARCONTAIUDICIALWSSERVICE?WSDL           | Acesso a URL. | HOMOLOGAÇÃO | ok 💧   | 26-09-2022 14:14:21 | 0 0 0/1 * * ? | 09    | Ativo 🔵 |
| 2      | WS Validação CPF/CNPJ BB                            | HTTPS://DJOWSDES.BB.COM.BR/CONSULTARNOMEWS/CONSULTARNOMEWSSERVICE?WSDL                             | Acesso a URL. | HOMOLOGACAO | Ok Ok  | 26-09-2022 14:00:00 | 000/1**?      | 0 9   | Ativo   |

Figura 23 - Resultado.

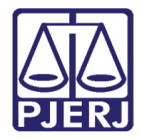

# 6. Histórico de Versões

| Versão | Data       | Descrição da alteração          | Responsável      |
|--------|------------|---------------------------------|------------------|
| 1.0    | 30/09/2022 | Elaboração da Dica de Sistema.  | Jorge Malta      |
| 1.0    | 04/10/2022 | Revisão Ortográfica e Template. | Amanda Narciso   |
| 1.0    | 13/10/2022 | Revisão de Documento.           | Marcos Sivolella |
| 1.0    | 14/10/2022 | Ajustes de informações.         | Amanda Narciso   |